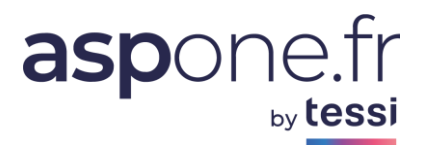

### MODE D'EMPLOI S'inscrire en ligne sur le portail SOMMAIRE

| 1 - Inscr | ription en ligne                       | 3  |
|-----------|----------------------------------------|----|
| Α.        | Informations :                         | 5  |
| В.        | Identification :                       | 7  |
| C.        | Configuration du compte :              | 8  |
| 1.        | Le nom du compte principal :           | 8  |
| 2.        | Options                                | 8  |
| 2.1       | Profil d'utilisation                   | 8  |
| 2.2       | Nombre de comptes secondaires          | 9  |
| 2.3       | Nombre de licences EDI-READER souhaité | 9  |
| 3.        | Télédéclarations                       | 10 |
| 4.        | Choix des types de documents           | 12 |
| 5.        | Relevés de comptes                     | 13 |
| 6.        | Archivage à Valeur Probatoire          | 14 |
| D.        | Facturation :                          | 15 |
| D – R     | Récapitulatif :                        | 16 |

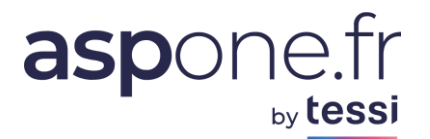

#### Résumé :

Pour ouvrir un compte sur le portail ASPOne.fr, le futur adhérent doit parcourir 5 étapes :

- 1. Sur l'espace « inscription » du site, l'adhérent complète les **informations** demandées et choisit les options, qui lui sont proposées par les écrans successifs.
- 2. A la fin de cette inscription, l'adhérent accepte les conditions générales d'adhésion et d'utilisation et imprime le **formulaire d'adhésion**, qui résume toutes les options choisies.
- Il signe le formulaire d'adhésion, joint son règlement ou le mandat SEPA d'autorisation de prélèvement. Il envoie l'ensemble de ces pièces au « Service Adhésion ASPOne.fr, Bâtiment ILEO 27/33 quai Alphonse Le Gallo 92100 Boulogne Billancourt ».
- 4. L'adhérent reçoit une notification par mail lui indiquant que son compte a bien été créé sur le portail.
- 5. La demande d'adhésion est enregistrée et validée par le service d'adhésion.

Dès lors, il peut déposer ses télédéclarations (par messagerie, webmail, dépôt web, ou Web-Déclarations), administrer ses comptes et modifier les paramètres de ses comptes secondaires.

L'ensemble des tutoriaux relatifs à toutes les fonctionnalités du portail est disponible sur l'espace « public » (<u>www.aspone.fr</u>) item « Documentations ».

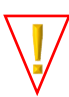

<u>NB</u>: En cas d'inscription <u>urgente</u> au portail, vous pouvez nous transmettre l'ensemble des informations demandées sous forme dématérialisée (scan) à l'adresse <u>contact@asp-one.fr</u> uniquement si le mode de règlement sélectionné est le **prélèvement SEPA**. Dès réception, nous activerons alors votre compte sans délais ;

**<u>Technique</u>** : L'identifiant (4 à 15 caractères) est celui qui est choisi par l'adhérent. En cas d'homonymie, un message (bloquant) invite l'utilisateur à modifier son identifiant.

Le mot de passe doit être constitué d'au moins 10 caractères jusqu'à 20. Il doit contenir au minimum :

- 1 chiffre
- 1 minuscule
- 1 Majuscule
- 1 caractère spécial
- La confirmation doit être identique au mot de passe saisi.

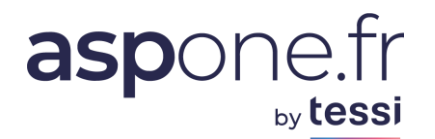

### 1 - Inscription en ligne

Pour accéder à l'espace d'inscription, connectez-vous sur www.aspone.fr et cliquez sur « S'ABONNER »

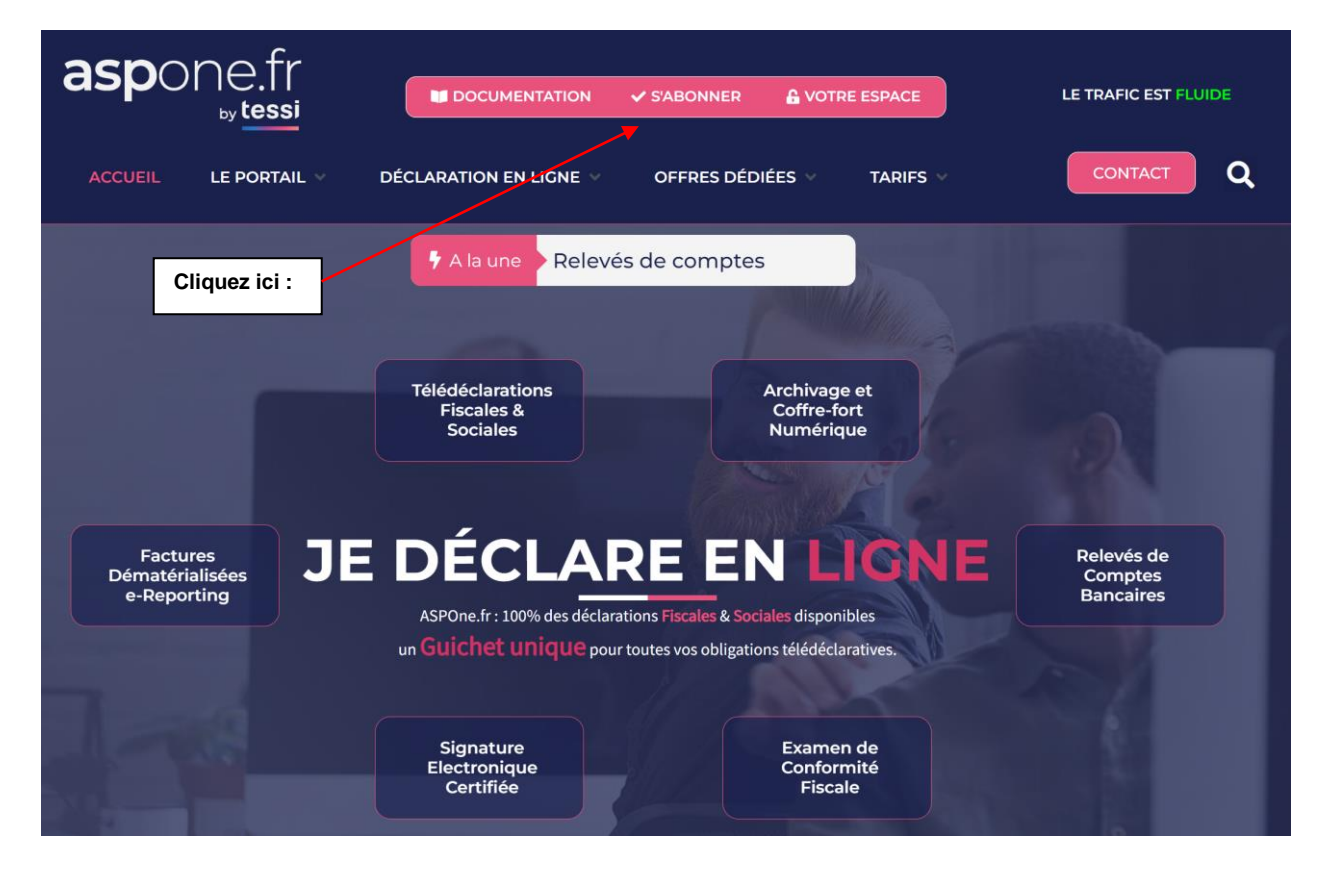

**Technique** : Le processus d'adhésion peut être interrompu par l'adhérent, sans perdre pour autant le travail déjà réalisé : **l'identifiant** et **le mot de passe** choisis par l'adhérent permettent alors de reprendre une demande d'adhésion préalablement suspendue.

Si vous avez interrompu votre demande d'inscription, reprenez votre inscription en complétant les zones identifiant et mot de passe et choisissez **<u>Reprendre</u>** dans le deuxième encadré ci-dessous :

# aspone.fr

| aspone.fr   |                                                                                                    |
|-------------|----------------------------------------------------------------------------------------------------|
|             | Incovintion                                                                                                    |
|             | inscription                                                                                                    |
| Inscription | Les pages qui suivent vous permettent de vous inscrire sur le portail télédéclaratif <b>aspone.fr</b> en sélectionnant les services auxquels vous |
|             | souhaitez vous abonner. Les démarches ou éventuels documents à fournir vous seront précisés en fonction des options choisies.                     |
|             | Amorcer une nouvelle demande d'adnesion                                                                                                    |
|             | Vedinez selectionnen le type de compte que vous sournaitez ouvrir :                                                                               |
|             | Entreprise                                                                                                    |
|             | Tiers déclarant                                                                                                    |
|             | Organisme de Lestion Agree (JOA)                                                                                                    |
|             | Banque / Etablissement financier                                                                                                    |
|             | Démarrer 🔘                                                                                                    |
|             | Reprendre une demande d'adhésion suspendue                                                                                                    |
|             | Vous souhaitez reprendre / finaliser une demande d'adhésion précédemment suspendue, veuillez renseigner vos identifiants :                        |
|             | Login                                                                                                    |
|             | Mot de passe                                                                                                    |
|             | Reprendre 🔘                                                                                                    |

- > Le processus d'inscription est similaire quel que soit le type de compte sélectionné ;
- En fonction du type de compte, des informations complémentaires peuvent être demandées et la tarification adaptée ;

Notion de Tiers-Déclarant : le statut « **Tiers-déclarant** » est accordé par défaut à tout cabinet d'expertise comptable justifiant d'une cotisation au CSOEC (Conseil Supérieur de l'Ordre des Experts-Comptables) ; Ce statut peut également être attribué à des AGC, cabinets d'avocats, éditeurs en contrat marque blanche, sociétés de services en paye ou en comptabilité, ... N'hésitez pas à nous consulter pour déterminer si vous pouvez prétendre à ce statut.

Pour commencer l'inscription, sélectionnez le **<u>Type de Compte</u>** puis choisir <u>Démarrer</u>.

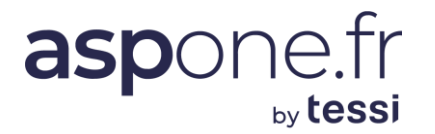

#### A. Informations :

| Vous entrez dans un processus permettant l'ouverture d'un compte primaire de type Entreprise sur le portail ASPONE.         Image: Conditions Cénérales d'adhésion a         Image: Conditions Cénérales d'adhésion a         Compatibilité Logicielle         Invous appartient de vérifier que le logiciel de votre prestataire informatique est bien compatible avec le portail pour chacune or<br>teléprocédures à laquelle vous allez souscrire.         Ne concerne pos l'utilisation du service Web-Déclarations qui ne nécessite qu'un simple navigateur web à jour.         Informations Nécessaires         • N° de SIRET         • Coordonnées d'un contact technique ou d'exploitation         • Coordonnées d'un contact technique ou d'exploitation         • Coordonnées d'un contact technique ou d'exploitation         • Coordonnées d'un contact technique ou comptable         • Coordonnées d'un contact technique ou comptable         Informations Facultatives         • Nom du mandataire social         • Coordonnées d'un contact administratif ou comptable         Condonnées d'un contact administratif ou comptable         Main d'être autorisé à télé-déclarer, vous devrez accomplir les formalités, qui vous seront précisées sur la page de confirmation, a faministration.         • Nor d'être autorisé à télé-déclarer, vous devrez également nous transmettre les documents ci-dessous :         • né reglement de votre inscription vous devrez également nous transmettre les documents ci-dessous :         • n                                                                                                    | s Générales d'adhésion au se<br>cle portail pour chacune des<br>veb à jour.                                          | pte primaire de type <b>Er</b>                     | us permettant l'ouverture d'un                                                   |                                                                                             |
|----------------------------------------------------------------------------------------------------|----------------------------------------------------------------------------------------------------|----------------------------------------------------|----------------------------------------------------------------------------------|---------------------------------------------------------------------------------------------|
| Description       Conditions Générales d'adhésion a         Description       Conditions Générales d'adhésion a         Description       Compatibilité Logicielle         I ous appartient de vérifier que le logiciel de votre prestataire informatique est bien compatible avec le portail pour chacune or teleprocedures à laquelle vous allez souscrire.         Ne concerne pos l'utilisation du service Web-Déclarations qui ne nécessite qu'un simple navigateur web à jour.         Ne concerne pos l'utilisation du service Web-Déclarations qui ne nécessite qu'un simple navigateur web à jour.         N° de SIRET         0. Ordonnées du responsable         0. Coordonnées d'un contact technique ou d'exploitation         0. Coordonnées d'un contact technique ou d'exploitation         0. Coordonnées d'un contact technique ou d'exploitation         0. Coordonnées d'un contact technique ou d'exploitation         0. Coordonnées d'un contact administratif ou comptable         Nem du mandataire social         0. Coordonnées d'un contact administratif ou comptable         Démarches Annexes         1. Non d'erra autorise à télé-declarer, vous devrez accomplir les formalites, qui vous seront précisees sur la page de confirmation autorisiteration.         Defin, pour valider votre inscription vous devrez également nous transmettre les documents ci-dessous:         1. Préglement de votre abonnement         1. Le règlement de votre abonnement         1. Le règlement de v                                                                                                    | s Générales d'adhésion au se<br>: le portail pour chacune des<br>veb à jour.<br>a page de confirmation, aupr<br>15 : |                                                    | as permettant rouverture a un                                                    | /ous entrez dans u                                                                          |
| Compatibilité Logicielle         Il vous appartient de vérifier que le logiciel de votre prestataire informatique est bien compatible avec le portail pour chacune or téléprocédures à laquelle vous allez souscrire.         Ne concerne pas l'utilisation du service Web-Déclarations qui ne nécessite qu'un simple navigateur web à jour.         Informations Nécessaires         N° de SIRET         Coordonnées du responsable         Coordonnées du responsable         Coordonnées du delégué à la protection des données (DPO)         Informations Facultatives         Outroite de voire de voire | : le portail pour chacune des<br>web à jour.                                                                         | کہ<br>PDF                                          | d'emploi de l'inscription                                                        | PDF                                                                                         |
| Il vous appartient de vérifier que le logiciel de votre prestataire informatique est bien compatible avec le portail pour chacune or<br>téléprocédures à laquelle vous allez souscrire.<br>Ne concerne pas l'utilisation du service Web-Déclarations qui ne nécessite qu'un simple navigateur web à jour.<br>Informations Nécessaires<br>• N° de SIRET<br>• Coordonnées du responsable<br>• Coordonnées d'un contact technique ou d'exploitation<br>• Coordonnées d'un contact technique ou d'exploitation<br>• Coordonnées d'un contact technique ou d'exploitation<br>• Coordonnées d'un contact technique ou d'exploitation<br>• Coordonnées d'un contact technique ou d'exploitation<br>• Coordonnées d'un contact technique ou d'exploitation<br>• Coordonnées d'un contact technique ou d'exploitation<br>• Coordonnées d'un contact administratif ou comptable<br>• Nom du mandataire social<br>• Coordonnées d'un contact administratif ou comptable<br>Afin d'être autorisé à télé-déclarer, vous devrez accomplir les formalités, qui vous seront précisées sur la page de confirmation, a<br>l'administration.<br>Enfin, pour valider votre inscription vous devrez également nous transmettre les documents ci-dessous :<br>• Le récapitulatif de la demande d'adhésion au portail signée avec le cachet de l'entreprise<br>• Le récapitulatif de la carte d'identifie du représentant légal                                                                                                    | : le portail pour chacune des<br>veb à jour.                                                                         | atibilité Logicielle                               | c                                                                                |                                                                                             |
| téléprocédures à laquelle vous allez souscrire.<br>Ne concerne pas l'utilisation du service Web-Déclarations qui ne nécessite qu'un simple navigateur web à jour.<br>Informations Nécessaires<br>• N° de SIRET<br>• Coordonnées du responsable<br>• Coordonnées d'un contact technique ou d'exploitation<br>• Coordonnées d'un contact technique ou d'exploitation<br>• Coordonnées du délégué à la protection des données (DPO)<br>Informations Facultatives<br>• Nom du mandataire social<br>• Coordonnées d'un contact administratif ou comptable<br>Métres Annexes<br>Afin d'être autorisé à télé-déclarer, vous devrez accomplir les formalités, qui vous seront précisées sur la page de confirmation, a<br>l'administration.<br>Enfin, pour valider votre inscription vous devrez également nous transmettre les documents ci-dessous :<br>• Le récapitulatif de la demande d'adhésion au portail signée avec le cachet de l'entreprise<br>• Le récapitulatif de la carte d'identité du représentant légal                                                                                                    | veb à jour.                                                                                                    | formatique est bien co                             | que le logiciel de votre prestat                                                 | l vous appartient d                                                                         |
| Ne concerne pas l'utilisation du service Web-Déclarations qui ne nécessite qu'un simple navigateur web à jour.         Informations Nécessaires         • N° de SIRET         • Coordonnées du responsable         • Coordonnées d'un contact technique ou d'exploitation         • Coordonnées du délégué à la protection des données (DPO)         Informations Facultatives         • Nom du mandataire social         • Coordonnées d'un contact administratif ou comptable         Démarches Annexes         Afin d'être autorisé à télé-déclarer, vous devrez accomplir les formalités, qui vous seront précisées sur la page de confirmation, a l'administration.         Enfin, pour valider votre inscription vous devrez également nous transmettre les documents ci-dessous :         • Le récapitulatif de la demande d'adhésion au portail signée avec le cachet de l'entreprise         • Le récapitulatif de la demande d'adhésion au portail signée avec le cachet de l'entreprise         • Le récapitulatif de la corte d'identité du représentant légal                                                                                                    | veb à jour.                                                                                                    |                                                    | us allez souscrire.                                                              | éléprocédures à la                                                                          |
| Informations Nécessaires         • N° de SIRET       Coordonnées du responsable         • Coordonnées d'un contact technique ou d'exploitation       • Coordonnées d'un contact technique ou d'exploitation         • Coordonnées du délégué à la protection des données (DPO)       • Nom du mandataire social         • Nom du mandataire social       • Coordonnées d'un contact administratif ou comptable         • Nom du mandataire social       • Coordonnées d'un contact administratif ou comptable         Afin d'être autorisé à télé-déclarer, vous devrez accomplir les formalités, qui vous seront précisées sur la page de confirmation, a l'administration.         Enfin, pour valider votre inscription vous devrez également nous transmettre les documents ci-dessous :         • Le récapitulatif de la demande d'adhésion au portail signée avec le cachet de l'entreprise         • Le récapitulatif de la demande d'adhésion au portail signée avec le cachet de l'entreprise         • Le récapitulatif de la corte d'identité du représentant légal                                                                                                    | la page de confirmation, aupr                                                                                        | e nécessite qu'un simpl                            | du service Web-Déclarations o                                                    | Ve concerne pas l'u                                                                         |
| Informations Nécessaires   N° de SIRET  Coordonnées du responsable Coordonnées d'un contact technique ou d'exploitation Coordonnées du délégué à la protection des données (DPO)  Informations Facultatives  Nom du mandataire social Coordonnées d'un contact administratif ou comptable  Métre autorisé à télé-déclarer, vous devrez accomplir les formalités, qui vous seront précisées sur la page de confirmation, a l'administration.  Enfin, pour valider votre inscription vous devrez également nous transmettre les documents ci-dessous : Le récapitulatif de la demande d'adhésion au portail signée avec le cachet de l'entreprise Le récapitulatif de la catte d'identité du représentant légal                                                                                                    | la page de confirmation, aupr                                                                                        |                                                    |                                                                                  |                                                                                             |
| Informations Nécessaires     N° de SIRET     Coordonnées du responsable     Coordonnées d'un contact technique ou d'exploitation     Coordonnées d'un contact technique ou d'exploitation     Coordonnées d'un délégué à la protection des données (DPO)     Informations Facultatives     Nom du mandataire social     Coordonnées d'un contact administratif ou comptable     Coordonnées d'un contact administratif ou comptable     Afin d'être autorisé à télé-déclarer, vous devrez accomplir les formalités, qui vous seront précisées sur la page de confirmation, a     l'administration.     Enfin, pour valider votre inscription vous devrez également nous transmettre les documents ci-dessous :         Le récapitulatif de la demande d'adhésion au portail signée avec le cachet de l'entreprise         Le récapitulatif de la carte d'identifé du représentant légal                                                                                                    | la page de confirmation, aupr                                                                                        |                                                    |                                                                                  |                                                                                             |
| <ul> <li>N° de SIRET</li> <li>Coordonnées du responsable</li> <li>Coordonnées d'un contact technique ou d'exploitation</li> <li>Coordonnées d'un contact technique ou d'exploitation</li> <li>Coordonnées du délégué à la protection des données (DPO)</li> </ul> Informations Facultatives <ul> <li>Nom du mandataire social</li> <li>Coordonnées d'un contact administratif ou comptable</li> </ul> Démarches Annexes Afin d'être autorisé à télé-déclarer, vous devrez accomplir les formalités, qui vous seront précisées sur la page de confirmation, a l'administration. Enfin, pour valider votre inscription vous devrez également nous transmettre les documents ci-dessous : <ul> <li>Le récapitulatif de la demande d'adhésion au portail signée avec le cachet de l'entreprise</li> <li>Le récapitulatif de la carte d'identité du représentant légal</li> </ul>                                                                                                    | la page de confirmation, aupr<br>15 :                                                                                | ations Nécessaires                                 | Ini                                                                              |                                                                                             |
| Informations Facultatives         • Nom du mandataire social       • Coordonnées d'un contact administratif ou comptable         Démarches Annexes         Afin d'être autorisé à télé-déclarer, vous devrez accomplir les formalités, qui vous seront précisées sur la page de confirmation, a l'administration.         Enfin, pour valider votre inscription vous devrez également nous transmettre les documents ci-dessous :       • Le récapitulatif de la demande d'adhésion au portail signée avec le cachet de l'entreprise         • Le récapitulatif de la carte d'identité du représentant légal       • Une copie de la carte d'identité du représentant légal                                                                                                    | la page de confirmation, aupr<br>15 :                                                                                | 0)                                                 | onsable<br>ntact technique ou d'exploitatio<br>gué à la protection des donnée    | <ul> <li>N° de SIRET</li> <li>Coordonnée</li> <li>Coordonnée</li> <li>Coordonnée</li> </ul> |
| Informations Facultatives         • Nom du mandataire social       • Coordonnées d'un contact administratif ou comptable         Démarches Annexes         Afin d'être autorisé à télé-déclarer, vous devrez accomplir les formalités, qui vous seront précisées sur la page de confirmation, a l'administration.         Enfin, pour valider votre inscription vous devrez également nous transmettre les documents ci-dessous :       • Le récapitulatif de la demande d'adhésion au portail signée avec le cachet de l'entreprise         • Le récapitulatif de la demande d'adhésion au portail signée avec le cachet de l'entreprise       • Le récapituletif de la carte d'identité du représentant légal                                                                                                    | la page de confirmation, aupr<br>JS :                                                                                |                                                    |                                                                                  |                                                                                             |
| Nom du mandataire social     Coordonnées d'un contact administratif ou comptable      Démarches Annexes  Afin d'être autorisé à télé-déclarer, vous devrez accomplir les formalités, qui vous seront précisées sur la page de confirmation, a l'administration.  Enfin, pour valider votre inscription vous devrez également nous transmettre les documents ci-dessous :      Le récapitulatif de la demande d'adhésion au portail signée avec le cachet de l'entreprise      Le réclement de votre abonnement Une copie de la carte d'identité du représentant légal                                                                                                    | la page de confirmation, aupr<br>15 :                                                                                | ations Facultatives                                | Inf                                                                              |                                                                                             |
| Démarches Annexes<br>Afin d'être autorisé à télé-déclarer, vous devrez accomplir les formalités, qui vous seront précisées sur la page de confirmation, a<br>l'administration.<br>Enfin, pour valider votre inscription vous devrez également nous transmettre les documents ci-dessous :<br>Le récapitulatif de la demande d'adhésion au portail signée avec le cachet de l'entreprise<br>Le réglement de votre abonnement<br>Une copie de la carte d'identité du représentant légal                                                                                                    | la page de confirmation, aupr<br>JS :                                                                                |                                                    | social<br>ntact administratif ou comptab                                         | <ul> <li>Nom du mai</li> <li>Coordonnée</li> </ul>                                          |
| Démarches Annexes<br>Afin d'être autorisé à télé-déclarer, vous devrez accomplir les formalités, qui vous seront précisées sur la page de confirmation, a<br>l'administration.<br>Enfin, pour valider votre inscription vous devrez également nous transmettre les documents ci-dessous :<br>• Le récapitulatif de la demande d'adhésion au portail signée avec le cachet de l'entreprise<br>• Le récapitulatif de la demande d'adhésion au portail signée avec le cachet de l'entreprise<br>• Le récapitulatif de la carte d'identité du représentant légal                                                                                                    | la page de confirmation, aupr<br>JS :                                                                                |                                                    |                                                                                  |                                                                                             |
| Démarches Annexes<br>Afin d'être autorisé à télé-déclarer, vous devrez accomplir les formalités, qui vous seront précisées sur la page de confirmation, a<br>l'administration.<br>Enfin, pour valider votre inscription vous devrez également nous transmettre les documents ci-dessous :<br>• Le récapitulatif de la demande d'adhésion au portail signée avec le cachet de l'entreprise<br>• Le règlement de votre abonnement<br>• Une copie de la carte d'identité du représentant légal                                                                                                    | la page de confirmation, aupr<br>Js :                                                                                |                                                    |                                                                                  |                                                                                             |
| Afin d'être autorisé à télé-déclarer, vous devrez accomplir les formalités, qui vous seront précisées sur la page de confirmation, a<br>l'administration.<br>Enfin, pour valider votre inscription vous devrez également nous transmettre les documents ci-dessous :<br>• Le récapitulatif de la demande d'adhésion au portail signée avec le cachet de l'entreprise<br>• Le règlement de votre abonnement<br>• Une copie de la carte d'identité du représentant légal                                                                                                    | la page de confirmation, aupi<br>us :                                                                                | narches Annex <u>es</u>                            |                                                                                  |                                                                                             |
| Enfin, pour valider votre inscription vous devrez également nous transmettre les documents ci-dessous : <ul> <li>Le récapitulatif de la demande d'adhésion au portail signée avec le cachet de l'entreprise</li> <li>Le règlement de votre abonnement</li> <li>Une copie de la carte d'identité du représentant légal</li> </ul>                                                                                                    | us :                                                                                                    | malités, qui vous seront                           | clarer, vous devrez accomplir le                                                 | Afin d'être autorisé<br>'administration.                                                    |
| <ul> <li>Le récapitulatif de la demande d'adhésion au portail signée avec le cachet de l'entreprise</li> <li>Le règlement de votre abonnement</li> <li>Une copie de la carte d'identité du représentant légal</li> </ul>                                                                                                    |                                                                                                    |                                                    | vistion vous deuron également                                                    | Enfin, pour valider                                                                         |
|                                                                                                    |                                                                                                    | transmettre les docun                              | inplion vous devrez egalement                                                    | <ul> <li>Lo récordault</li> </ul>                                                           |
|                                                                                                    |                                                                                                    | transmettre les docun<br>se avec le cachet de l'er | lemande d'adhésion au portail<br>a abonnement<br>d'identité du représentant léga | <ul> <li>Le recapitula</li> <li>Le règlemen</li> <li>Une copie de</li> </ul>                |

- 1. Avoir sous la main les informations suivantes :
  - Le numéro SIRET de l'entreprise
  - Le nom et les coordonnées du responsable technique (collaborateur « informaticien » plus spécialement affecté aux téléprocédures)
  - Le nombre de SIREN à déclarer prévus sur une période de 12 mois (nécessité d'une réflexion sur l'utilisation des téléprocédures)
  - Le nombre de comptes secondaires à ouvrir pour répondre aux besoins de l'entreprise (nécessité d'une réflexion sur l'organisation)
- 2. Ajouter des informations supplémentaires, qui facilitent le travail :
  - Le nom et les coordonnées du responsable comptable de l'entreprise
- 3. Accéder aux CGAU (Conditions Générales d'Adhésion et d'Utilisation du service) et le présent Tutorial pour vous accompagner dans la création de votre compte déclarant.

Pour accéder à l'écran d'identification, cliquez sur Etape suivante.

:

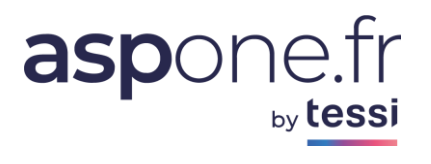

| i-dessous les informati<br>ompétents pour la télé | ons nécessaires à l'identification de la société ainsi que les coordonnées des contacts<br>déclaration. |
|---------------------------------------------------|----------------------------------------------------------------------------------------------------|
| Numéro SIRET                                      | 45226562200038                                                                                          |
| Raison Sociale                                    | ASPOne.fr                                                                                               |
| Mandataire social                                 |                                                                                                    |
| Responsable des té                                | lédéclarations                                                                                          |
| Civilité                                          | Monsieur V                                                                                              |
| Nom                                               | Nom du responsable                                                                                      |
| Prénom                                            | Prénom du responsable                                                                                   |
| Numéro voie                                       | 56                                                                                                    |
| Suffixe voie                                      |                                                                                                    |
| Nom voie                                          | Rue de Billancourt                                                                                      |
| Complément                                        |                                                                                                    |
| Boite Postale                                     |                                                                                                    |
| Code Postal                                       | 92100                                                                                                   |
| Ville                                             | Boulogne Billancourt                                                                                    |
| Pays                                              | FRANCE V                                                                                                |
| E-mail                                            | contact@asp-one.fr                                                                                      |
| N° de Téléphone                                   | 0141315230                                                                                              |
| Nº de fax                                         |                                                                                                    |
|                                                   |                                                                                                    |
| Contact Technique                                 | ou d'exploitation                                                                                       |
| Copier Copier les in                              | iformations du responsable                                                                              |
| Nom                                               | Nom du responsable *                                                                                    |
| E-mail                                            | contact@asp-one.fr *                                                                                    |
| Nº de Téléphone                                   | 0141315230 * Permet de copier                                                                           |
| C                                                 | automatiquement                                                                                         |
|                                                   | nonnations du responsable                                                                               |
| Nom                                               | Nom du responsable                                                                                      |
| E-mail                                            | contact@asp-one.fr                                                                                      |
| Nº de Téléphone                                   | 0141315230                                                                                              |
| a de releptione                                   | 0141010200                                                                                              |

\* Champ devant obligatoirement être renseigné

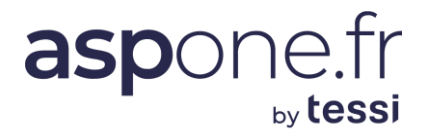

#### Différences d'informations entre les types de comptes possibles :

#### - Tiers-Déclarant

- Une zone complémentaire est demandée :
  - Le n° d'inscription à l'ordre (information disponible sur votre bordereau de cotisation à l'ordre ou communiquée par les équipes d'ASPOne.fr si vous n'êtes pas expertcomptable);

#### - OGA

Une zone complémentaire est demandée :

1. Le n° d'agrément DGFiP

#### - Banque

Une zone complémentaire (répétable) est demandée :

| Ci-dessous les informations nécessaires à<br>télédéclaration. | l'identification de l | a société ainsi que les coordonnées des contacts compétents pour la |   |
|---------------------------------------------------------------|-----------------------|---------------------------------------------------------------------|---|
| Numéro SIRET<br>Raison Sociale                                |                       | *                                                                   |   |
| Code(s) Banque(s) 🔞                                           | Code                  | Libellé établissement                                               |   |
|                                                               |                       |                                                                     | * |
|                                                               |                       |                                                                     | * |
|                                                               |                       |                                                                     | * |
|                                                               |                       |                                                                     | * |
|                                                               |                       |                                                                     | * |
|                                                               | Ajouter des éta       | ablissements                                                        |   |

#### B. Identification :

**Technique** : Lorsque le champ à remplir est marqué d'un astérisque, la saisie est obligatoire. Si l'un des champs en saisie obligatoire n'est pas complété, un message d'erreur est affiché lors du passage à l'écran suivant. La ressaisie des données manquantes est obligatoire.

- Le numéro SIRET de l'entreprise : identifiant numérique de 14 chiffres, composé du SIREN (9 chiffres) et d'un numéro interne de classement de 5 chiffres (NIC), il caractérise l'établissement en tant qu'unité géographiquement localisé.
- 2. La raison sociale : éviter les abréviations. Elles sont source d'homonymie.
- L'identification du responsable : Compléter les champs proposés avec précision, car le responsable sera l'interlocuteur privilégié du portail. L'adresse mél est utilisée par les services du portail pour diffuser rapidement des informations de dernière minute (messages de service, modification de dates-limite de campagne...)
- Contact technique d'exploitation : les champs sont à compléter obligatoirement. En l'absence de responsable technique, cliquer sur le bouton <u>Copie</u>. Les informations du responsable de compte seront copiées automatiquement dans les champs correspondants.

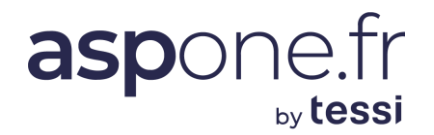

 Contact administratif ou comptable : les informations sont facultatives. En l'absence de responsable administratif, cliquer sur le bouton <u>Copie</u>. Les informations du responsable de compte seront copiées automatiquement dans les champs correspondants.

#### C. Configuration du compte :

| Ci-dessous les informations concernant la configuration du compte utilisateur à créer sur le portail. Une boite mail vous sera fournie pour intéragir avec<br>le portail (dépôt mail, réception des messages de service du portail).                                                                                    |                                           |
|----------------------------------------------------------------------------------------------------|-------------------------------------------|
| Identifiants                                                                                                    |                                           |
| Nom de compte     @aspone.fr *       Mot de passe     @ *         Ia boite aux lettres                                                                                                    |                                           |
| Confirmer mot de passe                                                                                                    |                                           |
|                                                                                                    |                                           |
| Options                                                                                                    |                                           |
| Profil d'utilisation Compte Principal - Tout type de déclarations sans limitation                                                                                                    |                                           |
| Nombre de comptes secondal<br>Compte Banque de France - Dépôt des liasses fiscales à la Banque de France (gratuit)<br>Compte EBA (Compte Banque de France - Dépôt des liasses fiscales à la Banque de France (gratuit)<br>Compte EPS / ECCV - Echange de documents avec les OGA dans le cadre de l'EPS / ECCV (gratuit) | ts dont le CA est inférieur à 230k euros: |
| READER souhaitées                                                                                                    |                                           |
| Tout Sélectionner                                                                                                    |                                           |

1. <u>Le nom du compte principal</u> :

A définir en toute liberté, mais attention, ne pas mettre d'accent, d'espace, de majuscule ou de caractère du type / @ - \_ # ~.

Il est utilisé comme nom de la boîte aux lettres ouverte sur le portail à partir de laquelle seront expédiées les télédéclarations.

Si le login choisi est déjà utilisé, un message bloquant invite l'adhérent à en choisir un autre :

Ce nom de compte existe déjà. Veuillez en choisir un autre.

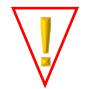

La boîte aux lettres <u>xxxxx@ASPOne.fr</u> est exclusivement dédiée aux opérations télédéclaratives, elle ne peut servir à l'envoi et à la réception de courriels venant de, ou allant vers l'extérieur.

2. <u>Options</u>

#### 2.1 Profil d'utilisation

Plusieurs profils sont disponibles en fonction du type de compte sélectionné :

- **Tiers-déclarant : Compte principal standard** : permet d'accéder à toutes les télédéclarations disponibles sur le portail en Edi natif ou via la plateforme Web-Déclarations.
- Compte Entreprise :
  - **Web-Fiscal** : ne permet d'accéder qu'à la plateforme Web-Déclarations (saisie en ligne de vos déclarations de TVA, TDFC, PAIEMENT, REQUETE, PART).
  - Initial : permet d'accéder à la plateforme Web-Déclarations et à l'émission de fichiers EDI natifs générés par un logiciel agréé dans la limité de 5 SIREN, et d'un CA par société <=400K€.</li>

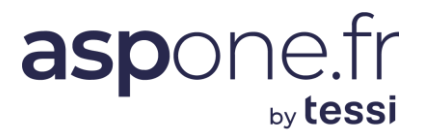

- Essentiel : permet d'accéder à la plateforme Web-Déclarations et à l'émission de fichiers EDI natifs générés par un logiciel agréé dans la limité de 25 SIREN, et d'un CA par société <=1,2M€. Donne également accès à l'envoi des DSN.</li>
- Premium : permet d'accéder à la plateforme Web-Déclarations et à l'émission de fichiers EDI natifs générés par un logiciel agréé sans limites de quantités ni de CA. Donne également accès à l'envoi des DSN.
- **OGA : Compte principal standard** : permet d'accéder à toutes les télédéclarations disponibles sur le portail en Edi natif ou via la plateforme Web-Déclarations. Les flux sont disponibles en Réception et en Emission.
- Compte Banque: Ce compte ne permet de réceptionner que des flux TDFC (liasse fiscale); Dans ce cas, aucune facturation – ni du compte, ni des télédéclarations fiscales réceptionnées
   ne vous sera appliquée. A noter qu'il est possible de contracter le logiciel de reformalisation EDI en PDF Cerfa (EDI-Reader) qui lui est facturé.

#### 2.2 <u>Nombre de comptes secondaires</u>

Le portail adapte son offre à l'organisation de l'entreprise. Pour une petite entreprise, l'ouverture d'un compte principal (c'est à dire une boîte aux lettres) suffit : il n'est pas nécessaire d'ouvrir de comptes secondaires.

Pour les entreprises plus importantes, le travail de télédéclaration est soit spécialisé par type de télédéclaration, soit réparti entre plusieurs utilisateurs, soit réparti sur plusieurs établissements géographiquement distincts. L'ouverture de comptes secondaires (c'est à dire plusieurs boîtes aux lettres) permet de faire des envois et de suivre les télédéclarations au niveau de chaque compte, dans le respect de l'organisation de l'entreprise ou cabinet. Le compte principal supervise alors l'activité de tous les comptes secondaires, qui lui sont rattachés et dispose d'une vue complète de toutes les télédéclarations.

Le portail vous offre la possibilité d'ouvrir des comptes secondaires avec une boite Mail ou sans Boite Mail !

#### **Quelles sont les différences ?**

- Un compte secondaire **avec Boite Mail est facturé** au tarif en vigueur disponible sur notre site, alors que le compte secondaire **sans boite mail est gratuit** !
- Un compte secondaire sans boite mail ne peut pas être paramétré dans un client de messagerie, et par défaut tous les messages de service du portail de ce type de compte secondaire sont systématiquement routés vers le compte principal.
- Les deux types de compte permettent d'avoir un Login/mot de passe dédié.

Dans le cas de comptes secondaires avec boite mail, ces derniers sont donc facturés ; Les télédéclarations des comptes secondaires sont cumulées avec celles du compte principal, qui bénéficie ainsi d'un éventuel tarif dégressif s'il existe.

Lors de l'ouverture du compte principal, on ne spécifie que le nombre de comptes secondaires (avec boite mail) à ouvrir. Dans un deuxième temps, à partir du compte principal, dans l'espace privé on procède à l'ouverture de ces comptes secondaires en cliquant sur **Gestion des Comptes** dans son espace privé.

#### 2.3 Nombre de licences EDI-READER souhaité

Edi-Reader est un logiciel édité par la société *Invoke* qui permet de reformaliser au format CERFA PDF les fichiers Edi (**fiscal uniquement** sur le périmètre des téléprocédures TDFC, TVA, PAIEMENT et REQUETE exclusivement). Des tarifs avantageux sont proposés aux adhérents du portail ASPOne.fr.

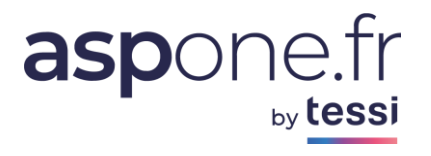

#### 3. <u>Télédéclarations</u>

| Tout Sélectionner |                                                                                                    |                                                                              |               |
|-------------------|----------------------------------------------------------------------------------------------------|------------------------------------------------------------------------------|---------------|
| Téléprocédure     | Description                                                                                                    | Destinataires                                                                | Quantité / an |
| AED               | Attestation Employeur Dématérialisée<br><u>+ Choix des types de documents</u>                                                                                                    | Pôle Emploi                                                                  | NA**          |
| DADS-U            | Déclaration Annuelle des Données Sociales Unifiées<br><u>+ Choix des types de documents</u>                                                                                                    | CNAV<br>AGIRC / ARRCO<br>UCF CI-BTP<br>Net-Entreprises                       |               |
| DPAE              | Déclaration Préalable à l'Embauche (ex DUE)<br><u>+ Choix des types de documents</u>                                                                                                    | CIRSO                                                                        | NA**          |
| DRP               | Déclaration des Revenus Professionels<br><u>+ Choix des types de documents</u>                                                                                                    | MSA                                                                          |               |
| DSI               | Déclaration Sociale des Indépendants<br><u>+ Choix des types de documents</u>                                                                                                    | SSDI (ex RSI)                                                                |               |
| DSN               | Déclaration Sociale Nominative<br><u>+ Choix des types de documents</u>                                                                                                    | Net-Entreprises                                                              |               |
| DUCS              | Déclaration Unifiée des Cotisations Sociales<br><u>+ Choix des types de documents</u>                                                                                                    | URSSAF<br>AGIRC / ARRCO<br>Pôle Emploi                                       |               |
| EDI-IR            | Impôt sur le Revenu des particuliers<br><u>+ Choix des types de documents</u>                                                                                                    | DGFIP                                                                        |               |
| EDI-OGA           | Téléprocédure destinée à faciliter l'examen par les CGA et les OMGA<br>(Organismes Mixtes de Gestion Agréés) des déclarations et<br>documents communiqués par leurs adhérents dans le cadre<br>essentiellement de l'EPS (Examen Périodique de Sincérité) et l'ECCV<br>(Examen de Concordance, de Cohérence et de Vraisemblance)<br><u>+ Choix des types de documents</u> | Experts-Comptables<br>(Demandes)<br>Entreprises (Demandes)<br>OGA (Réponses) | NA**          |
| EDI-PAIEMENT      | Paiement de l'Impôt sur les Sociétés (IS), la Taxe sur les Salaires<br>(TS), la Cotisation sur la Valeur Ajoutée des Entreprises (CVAE 1329)<br>et le Revenu des Capitaux Mobiliers (RCM)<br><u>+ Choix des types de documents</u>                                                                                                    | DGFiP<br>OGA<br>Experts-Comptables                                           | NA**          |
| EDI-PART          | Télédéclaration de l'Imprimé Fiscal Unique (IFU) et des honoraires<br>(DAS2)<br><u>+ Choix des types de documents</u>                                                                                                    | DGFIP                                                                        |               |
| EDI-REQUETE       | Demande d'informations : identifiants des locaux professionnels<br>dans le cadre de la révision des valeurs locatives<br><u>+ Choix des types de documents</u>                                                                                                    | DGFIP                                                                        | NA**          |

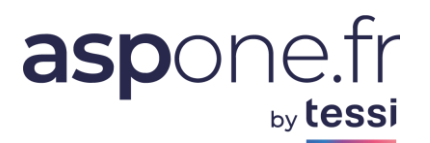

| EDI-TDFC                                                              | Télédéclaration des Données Fiscales et Comptables : bilans,<br>liasses, résultats, balances, tableaux OG, attestations, compte<br>rendu de mission, CVAE 1330, Loyers, CICE,<br><u>+ Choix des types de documents</u>                                                             | DGFiP<br>Banque de France<br>Banques Commerciales<br>OGA<br>Experts-Comptables |      |
|-----------------------------------------------------------------------|----------------------------------------------------------------------------------------------------|--------------------------------------------------------------------------------|------|
| EDI-TVA                                                               | Déclaration, Télérèglement et demande de remboursement de la<br>TVA<br><u>+ Choix des types de documents</u>                                                                                                    | DGFiP<br>OGA<br>Experts-Comptables                                             |      |
| WEB-PAIEMENT                                                          | Saisie en ligne sur WEB-DECL@RATIONS du paiement de l'Impôt sur<br>les Sociétés (IS), la Taxe sur les Salaires (TS), la Cotisation sur la<br>Valeur Ajoutée des Entreprises (CVAE 1329) et le Revenu des<br>Capitaux Mobiliers (RCM)<br><u>+ Choix des types de documents</u>      | DGFiP<br>OGA<br>Experts-Comptables                                             | NA** |
| WEB-PART                                                              | Saisie en ligne sur WEB-DECL@RATIONS de l'imprimé fiscal unique<br>IFU 2561 et des honoraires DAS2<br><u>+ Choix des types de documents</u>                                                                                                    | DGFiP                                                                          |      |
| WEB-REQUETE                                                           | Saisie en ligne sur WEB-DECL@RATIONS de la demande de la liste<br>des locaux professionnels dans le cadre de la révision des valeurs<br>locatives<br><u>+ Choix des types de documents</u>                                                                                         | DGFiP                                                                          | NA** |
| WEB-TDFC                                                              | Saisie en ligne sur WEB-DECL@RATIONS de la liasse fiscale et de la<br>déclaration de résultats (régimes BNC, BIC RS/RN/MN/MS/GM/GT, BA<br>RS/RN, RF), de la CVAE (1330), de la CICE (2069RCI), de la<br>Déclaration des Loyers (DECLOYER)<br><u>+ Choix des types de documents</u> | DGFiP<br>Banque de France<br>OGA<br>Experts-Comptables                         |      |
| WEB-TVA                                                               | Saisie en ligne sur WEB-DECL@RATIONS de la déclaration, du<br>télérèglement et de la demande de remboursement de la TVA<br><u>+ Choix des types de documents</u>                                                                                                    | DGFiP<br>OGA<br>Experts-Comptables                                             |      |
| Relevés de Compte                                                     | s                                                                                                    |                                                                                |      |
| Abonnement au servic<br>Nombre de comptes b<br>Boite de réception des | e                                                                                                    | ~ <b>@</b>                                                                     |      |
| Archivage à valeur                                                    | probatoire                                                                                                    |                                                                                |      |
| Abonnement au servic                                                  | e 🗌 🔞                                                                                                    |                                                                                |      |
|                                                                       |                                                                                                    |                                                                                |      |
| hamp devant obligatoirer<br>Quantité non applicable a                 | nent être renseigné<br>aux flux évenementiels ou non récurrents                                                                                                    |                                                                                |      |

Le bouton « Tout Sélectionner » permet alternativement de tout sélectionner ou tout décocher.

En regard de chaque téléprocédure, sont affichés :

- un détail décrivant l'objet et la nature de la téléprocédure ;
- le ou les destinataires concernées par l'envoi des télé-déclarations relatives à la téléprocédure sélectionnée ;
- la saisie d'une quantité prévisionnelle de consommation durant l'année à venir de votre abonnement, quand cela est possible. **N/A** signifie « *Non Applicable* » et concerne des flux qui seront facturés après constatation effective de consommation, et sur lesquels typiquement vous n'avez que peu de moyen de les estimer : DUE, PAIEMENT, REQUETE, AED, ...

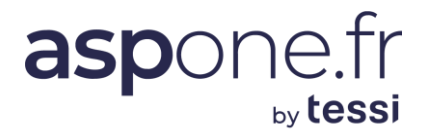

#### Cas particulier de la DSN (Déclaration Sociale Nominative) :

Afin de faciliter l'authentification du déposant du flux vers le destinataire Net-Entreprises, nous avons implémenté la saisie (obligatoire) du **triptyque d'authentification** du déposant tel qu'il est inscrit sur le portail Net-Entreprises, ce qui permet d'éviter un rejet de dépôts potentiellement lié à un échec d'authentification. Pensez à bien activer l'option « DSN » sur le portail Net-Entreprises.

#### 4. Choix des types de documents

Par défaut, lorsque vous cochez la téléprocédure choisie, tous les types de documents sont autorisés.

En cliquant sur « <u>+ Choix des types de documents</u> », la liste de tous les types de documents gérés pour la téléprocédure en cours apparaitra. Il vous suffira alors de cocher/décocher les types de documents souhaités.

Exemple ci-dessous avec la téléprocédure EDI-TDFC :

|          | Télédéclaration des Données Fiscales et Compta<br>résultats, balances, tableaux OG, attestations,<br>CVAE 1330, Loyers, CICE,<br><u>- Choix des types de documents</u> | ables : bilans, liasses,<br>compte rendu de mission,                                                                                                    |                                                                                                    |                                                                                                    |
|----------|----------------------------------------------------------------------------------------------------|----------------------------------------------------------------------------------------------------|----------------------------------------------------------------------------------------------------|----------------------------------------------------------------------------------------------------|
|          | Attestation                                                                                                    |                                                                                                    |                                                                                                    |                                                                                                    |
|          | Déclaration fiscale                                                                                                    |                                                                                                    |                                                                                                    |                                                                                                    |
|          | Liasse fiscale                                                                                                    |                                                                                                    |                                                                                                    |                                                                                                    |
|          | Informations Associations Agrées                                                                                                    |                                                                                                    | DGFiP                                                                                                    |                                                                                                    |
| EDI-TDFC | Informations Centre de gestion Agricole                                                                                                    |                                                                                                    | Banque de France<br>Banques Commerciales                                                                                                    |                                                                                                    |
|          | Informations Centre de Gestion                                                                                                    |                                                                                                    | OGA<br>Experts-Comptables                                                                                                    |                                                                                                    |
|          | Compte Rendu Mission                                                                                                    |                                                                                                    |                                                                                                    |                                                                                                    |
|          | Déclaration CVAE                                                                                                    |                                                                                                    |                                                                                                    |                                                                                                    |
|          | Déclaration des Loyers                                                                                                    |                                                                                                    |                                                                                                    |                                                                                                    |
|          | Déclaration des Prix de Transfert                                                                                                    |                                                                                                    |                                                                                                    |                                                                                                    |
|          | Déclaration Pays par Pays                                                                                                    |                                                                                                    |                                                                                                    |                                                                                                    |
|          | Balance                                                                                                    |                                                                                                    |                                                                                                    |                                                                                                    |
| F        | EDI-TDFC                                                                                                    | Télédéclaration des Données Fiscales et Compt.         résultats, balances, tableaux OG, attestations,         CVAE 1330, Loyers, CICE,         - Choix des types de documents         Attestation         Déclaration fiscale         Liasse fiscale         Informations Associations Agrées         EDI-TDFC         Informations Centre de gestion Agricole         Informations Centre de Gestion         Compte Rendu Mission         Déclaration des Loyers         Déclaration des Loyers         Déclaration Pays par Pays         Balance | Télédéclaration des Données Fiscales et Comptables : bilans, liasses, résultats, balances, tableaux OG, attestations, compte rendu de mission, CVAE 1330, Loyers, CICE,         - Choix des types de documents         Attestation       Image: Compte des documents         Déclaration fiscale       Image: Compte des des documents         Liasse fiscale       Image: Compte de destion Agrées         EDI-TDFC       Informations Centre de gestion Agricole         Informations Centre de Gestion       Image: Compte Rendu Mission         Déclaration des Loyers       Image: Compte des Loyers         Déclaration des Prix de Transfert       Image: Compte des des des des des des des des des de | Télédéclaration des Données Fiscales et Comptables : bilans, liasses, résultats, balances, tableaux OG, attestations, compte rendu de mission, CVAE 1330, Loyers, CICE,       -         - Choix des types de documents       -         Attestation       Image: Comptables is compte rendu de mission, CVAE 1330, Loyers, CICE,       -         - Choix des types de documents       Image: Compte de documents       Image: Compte rendu de mission, CVAE is compte rendu de mission, CVAE is compte rendu de mission, CVAE is compte rendu de mission       Image: Compte rendu de mission, CVAE is compte rendu de mission, CVAE is compte rendu de mission, CVAE is compte rendu de mission         EDI-TDFC       Informations Associations Agrées       Image: Compte rendu de france Banque de France Banques Commerciales         EDI-TDFC       Informations Centre de gestion Agrícole       Image: Banque de France Banques Commerciales         Compte Rendu Mission       Image: Compte Rendu Mission       Image: Compte Rendu Mission         Déclaration CVAE       Image: Compte Rendu Mission       Image: Compte Rendu Mission         Déclaration des Loyers       Image: Compte Rendu Mission       Image: Compte Rendu Mission         Déclaration des Prix de Transfert       Image: Compte Rendu Mission       Image: Compte Rendu Mission         Déclaration des Prix de Transfert       Image: Compte Rendu Mission       Image: Compte Rendu Mission         Déclaration Pays par Pays       Image: Compte Rendu Mission       Image: Compte R |

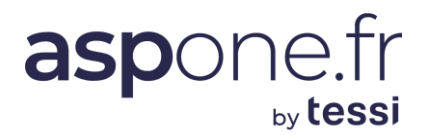

#### Différences d'informations entre les types de comptes possibles :

#### Tiers-Déclarant

• Au lieu de saisir une quantité en regard de chaque TP, on demande une consommation prévisionnelle globale, toutes téléprocédures confondues :

| Options                                   |                                                                |        |
|-------------------------------------------|----------------------------------------------------------------|--------|
| Profil d'utilisation                      | Compte Principal - Tout type de déclarations - sans limitation | $\sim$ |
| Nombre de télédéclarations prévues par an | 1000                                                           |        |
| Nombre de comptes secondaires souhaités   | 1                                                              |        |
| Nombre de licences EDI-READER souhaités   | 1                                                              |        |

• Le profil de compte se limite à Compte Principal

#### - OGA

- Pas de quantités saisissables ;
- Le compte est automatiquement prévu de fonctionner en tant qu'Emetteur ET Récepteur (pour les retours de TVA Edi, les liasses, Balances, Tableaux OG, …) émanant des Experts-comptables ou des entreprises.
- Le profil de compte se limite à Compte Principal ;

#### - GPA

- Pas de quantités saisissables ;
- Le compte est automatique prévu de fonctionner en tant qu'<u>Emetteur ET Récepteur</u> pour les éventuels retours des *IR* émanant des Experts-comptables ou des entreprises....
- Le profil de compte se limite à Compte Principal

#### - Banque

- Pas de quantités saisissables ;
- Le compte est automatique prévu de fonctionner en tant que Récepteur pour les réceptions des liasses fiscales émanant des Experts-comptables ou des entreprises....
- Le profil de compte se limite à Compte Principal

#### 5. <u>Relevés de comptes</u>

Ce service du portail ASPONE vise à proposer à nos clients la mise à disposition de leurs relevés de comptes bancaires au format CFONB120. Vous pouvez adhérer ici au service, indiquer le nombre de comptes bancaires sur lesquels vous souhaitez récupérer les relevés, et choisir de les récupérer sur votre compte ASPOne.fr initial, ou de les récupérer sur une BAL (Boite Aux Lettres) spécifique et dédiée.

Pour plus d'information sur ce service, merci de vous référer :

- au tutoriel disponible sur le site :
  - https://www.aspone.fr/files/tutoriaux/releves/releves\_utilisation.pdf
- de consulter la page dédiée sur le site ASPOne.fr : <u>https://www.aspone.fr/index.php/releves-de-comptes.html</u>

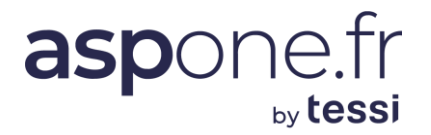

#### 6. Archivage à Valeur Probatoire

Une solution d'archivage à valeur probatoire et de restitution d'archives - marque NF461 - intégrant tous les éléments de sécurité et d'intégrité attendus par un SAE (Système d'Archivage Electronique) est disponible et vous pouvez y adhérer ici en cochant la case en regard de l'option.

- Traçabilité : Archivage quotidien des journaux d'évènements qui viennent s'ajouter à l'archive en elle-même.
- Intégrité : une prise d'empreinte de l'ensemble des éléments constitutifs de l'archive est effectuée, empreinte qui est horodatée ;
- Pérennité : garantie dans le temps que l'on sera en capacité de « relire » les archives dans leur format initial ;
- Sécurité : la plateforme est répliquée et intègre une gestion de droits d'accès et une historisation de tous les logs qui tracent toute intervention humaine ou machine portée à l'archive.

ASPOne.fr vous propose également une solution de Coffre-fort numérique bénéficiant des mêmes options de sécurité et d'intégrité que le SAE.

Pour plus d'information sur ce service, vous pouvez consulter notre site : <u>https://www.aspone.fr/index.php/le-portail/utiliser-le-portail/larchivage/</u>

## aspone.fr

| Facturation                                                                                                    |                                                                                                    |                                   |
|----------------------------------------------------------------------------------------------------|----------------------------------------------------------------------------------------------------|-----------------------------------|
|                                                                                                    |                                                                                                    |                                   |
| Ci-dessous les info<br>notre service com                                                                                                    | ormations relatives à la facturation et au paiement. Pour obtenir des informations complémentaire<br>mercial à l'adresse <u>contact@asp-one.fr</u>                                                                                                    | es, contacter                     |
| Tarifs                                                                                                    |                                                                                                    |                                   |
|                                                                                                    |                                                                                                    |                                   |
| Consulter les tarif<br>souhaitez ouvrir                                                                                                    | s en vigueur relatifs au compte de type Entreprise que vous Grille ta                                                                                                    | rifaire                           |
|                                                                                                    | Permet d'accéder aux tarifs                                                                                                    |                                   |
| _                                                                                                    | sélectionné sur le site                                                                                                    |                                   |
| Adresse de fa                                                                                                    | cturation ASPOne.fr                                                                                                    |                                   |
| Vous avez la poss                                                                                                    | ibilité de renseigner une adresse de facturation spécifique si celle ci est différente de l'adresse du                                                                                                    | responsable.                      |
| Utiliser l'adresse                                                                                                    | du responsable nour la facturation                                                                                                    |                                   |
| Numéro voie                                                                                                    |                                                                                                    |                                   |
| Suffixe voie                                                                                                    | ×                                                                                                    |                                   |
| Nom voie                                                                                                    | Par défaut, l'adresse postale                                                                                                    | est reprise                       |
| Complément                                                                                                    | comme adresse de facturation dernière est différente (en                                                                                                    | on. Si cette<br>treprise à        |
| Boite Postale                                                                                                    | plusieurs établissements par                                                                                                    | exemple)                          |
| Code Postal                                                                                                    | décochez et complétez les d<br>l'adresse de facturation                                                                                                    | champs de                         |
| Ville                                                                                                    |                                                                                                    |                                   |
| Pays                                                                                                    | ×                                                                                                    |                                   |
|                                                                                                    |                                                                                                    |                                   |
| Mode de naier                                                                                                    | nent                                                                                                    |                                   |
| rioue de parei                                                                                                    | abaia anna an anabart de 2 149 45 6 UT aoit 2 779 14 6 TTC                                                                                                    |                                   |
| Terme annuel à é                                                                                                    | choir pour un montant de 3 146,43 C HT soit 3 778,14 C TTC                                                                                                    |                                   |
| Terme annuel à é                                                                                                    | choir pour un montant de 5 146,45 C HT soit 3 778,14 C HC                                                                                                    |                                   |
| Terme annuel à é                                                                                                    | ent automatique                                                                                                    |                                   |
| Terme annuel à é                                                                                                    | ent automatique                                                                                                    | 112                               |
| Terme annuel à é<br>Par prélèvem<br>Veuillez comp<br>pour le réglen                                                                                                    | léter, signer et nous transmettre l'autorisation de prélèvement<br>19th de l'abonnement au portail et joindre un RIB, RIP ou RICE.                                                                                                    | élèvement<br>EPA                  |
| Terme annuel à é<br>O Par prélèvem<br>Veuillez comp<br>pour le réglen                                                                                                    | léter, signer et nous transmettre l'autorisation de prélèvement<br>nent de l'abonnement au portail et joindre un RIB, RIP ou RICE.                                                                                                    | élèvement<br>EPA                  |
| Terme annuel à é<br>Par prélèvem<br>Veuillez comp<br>pour le réglen                                                                                                    | ent automatique<br>léter, signer et nous transmettre l'autorisation de prélèvement<br>nent de l'abonnement au portail et joindre un RIB, RIP ou RICE.                                                                                                    | élèvement<br>EPA                  |
| Terme annuel à é<br>Par prélèvem<br>Veuillez comp<br>pour le réglen<br>Par chèque                                                                                                    | ent automatique<br>léter, signer et nous transmettre l'autorisation de prélèvement<br>tent de l'abonnement au portail et joindre un RIB, RIP ou RICE.                                                                                                    | élèvement<br>EPA                  |
| Terme annuel à é<br>Par prélèvem<br>Veuillez comp<br>pour le réglen<br>Par chèque<br>L'abonnement est                                                                                      | ent automatique<br>léter, signer et nous transmettre l'autorisation de prélèvement<br>sent de l'abonnement au portail et joindre un RIB, RIP ou RICE.<br>contracté pour une durée de 12 mois renouvelable par tacite reconduction sur la base d'un mont.                                                                                                    | álèvement<br>EPA<br>ant reflétant |
| Terme annuel à ér<br>Par prélèvem<br>Veuillez comp<br>pour le réglen<br>Par chèque<br>L'abonnement est<br>les consommation<br>(e montant HT in                                             | ent automatique<br>léter, signer et nous transmettre l'autorisation de prélèvement<br>nent de l'abonnement au portail et joindre un RIB, RIP ou RICE.<br>Contracté pour une durée de 12 mois renouvelable par tacite reconduction sur la base d'un monto<br>s réelles de l'année précédente.                                                                                                    | élèvement<br>EPA<br>ant reflétant |
| Terme annuel à é<br>Par prélèvem<br>Veuillez comp<br>pour le réglen<br>Par chèque<br>L'abonnement est<br>les consommation<br>Le montant HT inc<br>Le montant TTC in                        | ent automatique<br>léter, signer et nous transmettre l'autorisation de prélèvement<br>tent de l'abonnement au portail et joindre un RIB, RIP ou RICE.<br>contracté pour une durée de 12 mois renouvelable par tacite reconduction sur la base d'un mont<br>s réelles de l'année précédente.<br>liqué correspond aux options et quantités choisies sur l'écran précénent de configuration.<br>rdiqué est calculé d'après le taux de TVA applicable en France Metropolitaine.                                                                                                | élèvement<br>EPA<br>ant reflétant |
| Terme annuel à é<br>Par prélèvem<br>Veuillez comp<br>pour le réglen<br>Par chèque<br>L'abonnement est<br>les consommation<br>Le montant HT ind<br>Le montant TTC in<br>Contactez notre si  | ent automatique<br>léter, signer et nous transmettre l'autorisation de prélèvement<br>tent de l'abonnement au portail et joindre un RIB, RIP ou RICE.<br>Contracté pour une durée de 12 mois renouvelable par tacite reconduction sur la base d'un mont<br>s réelles de l'année précédente.<br>diqué correspond aux options et quantités choisies sur l'écran précédent de configuration.<br>Indiqué est calculé d'après le taux de TVA applicable en France Metropolitaine.<br>ervice commercial pour tout autre moyen de paiement.                                       | álèvement<br>EPA<br>ant reflétant |
| Terme annuel à ér<br>Par prélèvem<br>Veuillez comp<br>pour le réglen<br>Par chèque<br>L'abonnement est<br>les consommation<br>Le montant HT ins<br>Le montant TTC in<br>Contactez notre so | ent automatique<br>léter, signer et nous transmettre l'autorisation de prélèvement<br>sent de l'abonnement au portail et joindre un RIB, RIP ou RICE.<br>contracté pour une durée de 12 mois renouvelable par tacite reconduction sur la base d'un mont<br>s réelles de l'année précédente.<br>liqué correspond aux options et quantités choisies sur l'écran précédent de configuration.<br>Idiqué est calculé d'après le taux de TVA applicable en France Metropolitaine.<br>ervice commercial pour tout autre moyen de paiement.                                        | élèvement<br>EPA<br>ant reflétant |
| Terme annuel à ér<br>Par prélèvem<br>Veuillez comp<br>pour le réglen<br>Par chèque<br>L'abonnement est<br>les consommation<br>Le montant HT inc<br>Le montant TTC in<br>Contactez notre s  | ent automatique<br>léter, signer et nous transmettre l'autorisation de prélèvement<br>sent de l'abonnement au portail et joindre un RIB, RIP ou RICE.<br>Contracté pour une durée de 12 mois renouvelable par tacite reconduction sur la base d'un mont<br>s réelles de l'année précédente.<br>diqué correspond aux options et quantités choisies sur l'écran précédent de configuration.<br>ridiqué est calculé d'après le taux de TVA applicable en France Metropolitaine.<br>ervice commercial pour tout autre moyen de paiement.                                       | élèvement<br>EPA<br>ant reflétant |
| Terme annuel à é<br>Par prélèvem<br>Veuillez comp<br>pour le réglen<br>Par chèque<br>L'abonnement est<br>les consommation<br>Le montant HT ind<br>Le montant TTC in<br>Contactez notre s   | ent automatique<br>léter, signer et nous transmettre l'autorisation de prélèvement<br>tent de l'abonnement au portail et joindre un RIB, RIP ou RICE.<br>Contracté pour une durée de 12 mois renouvelable par tacite reconduction sur la base d'un mont<br>s réelles de l'année précédente.<br>diqué correspond aux options et quantités choisies sur l'écran précédent de configuration.<br>ndiqué est calculé d'après le taux de TVA applicable en France Metropolitaine.<br>ervice commercial pour tout autre moyen de paiement.<br>Etape Précédente O Etape Suivante O | élèvement<br>EPA<br>ant reflétant |

<u>NB</u> : le mode de règlement par « *Prélèvement SEPA* » est obligatoire si vous adhérez à l'offre de relevés de comptes CFONB120.

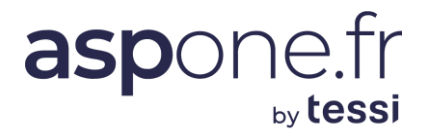

#### D – Récapitulatif :

Une fois que vous avez cliqué sur « Etape suivante », le portail vous affiche la synthèse de votre saisie :

#### Récapitulatif de votre demande d'adhésion

| Jette page est un r | ecapitulatif des informations p | recedemment saisies rela  | tives a votre deman  | ide d'adhesion au portail <b>aspone.fr</b> : |  |
|---------------------|---------------------------------|---------------------------|----------------------|----------------------------------------------|--|
| - Pour modifier o   | es informations et revenir aux  | ecrans precedents, clique | er sur "Etape Preced | ente".                                       |  |
| - Pour suspendre    | e votre demande et la finaliser | ultérieurement, cliquer s | ur "Suspendre".      |                                              |  |
| - Pour finaliser v  | otre demande, cliquer sur "Val  | ider" : vous vous pourrez | alors imprimer un r  | récapitulatif au format PDF.                 |  |
|                     |                                 |                           |                      |                                              |  |
| Identifiants        |                                 |                           |                      |                                              |  |
| Login / Nom du      | compte                          | ASP1                      |                      |                                              |  |
| Boite mail portai   | I                               | ASP1@recette.aspo         | ne.fr                |                                              |  |
|                     |                                 |                           |                      |                                              |  |
|                     | Société                         |                           | Con                  | ntact Technique ou d'exploitation            |  |
| type de compte      | Entreprise                      |                           | Nom                  | Nom du responsable                           |  |
| Numéro SIRET        | 45226562200038                  |                           | E-mail               | contact@asp-one.fr                           |  |
| Raison Sociale      | ASPOne.fr                       |                           | Nº de Téléphone      | 0141315230                                   |  |
| Responsable         | MR Nom du responsable Prér      | om du responsable         |                      |                                              |  |
| Adracca             | 116 mue de Ciller               |                           | 6                    | ······································       |  |
| Adresse             | 92100 Boulogne Billancourt      |                           | Cor                  | ntact Administratir ou comptable             |  |
|                     | France                          |                           | Nom                  | Nom du responsable                           |  |
|                     |                                 |                           | E-mail               | contact@asp-one.fr                           |  |
| E-mail              | contact@asp-one.fr              |                           | Nº de Téléphone      | 0141315230                                   |  |
| N° de Téléphone     | 0141315230                      |                           |                      |                                              |  |
| Nº de fax           |                                 |                           |                      |                                              |  |
|                     |                                 |                           |                      |                                              |  |
| Options             |                                 |                           |                      |                                              |  |
| Profil d'utilisatio | n                               | Compte Principal - Tout t | ype de déclarations  | - sans limitation                            |  |
| Nombre de comp      | tes secondaires souhaités       | 1                         |                      |                                              |  |
| Nombre de licen     | es EDI-READER souhaités         | 1                         |                      |                                              |  |

|                                               | i cicpi occuui o                                                                                                 | Description                                                                                                    | Ouantité / an       |
|-----------------------------------------------|----------------------------------------------------------------------------------------------------|----------------------------------------------------------------------------------------------------|---------------------|
|                                               | DSI                                                                                                    | Déclaration Sociale des Indépendants                                                                                                    | 2                   |
| ☑                                             | DSN                                                                                                    | Déclaration Sociale Nominative                                                                                                    | 100                 |
|                                               | EDI-PAIEMENT                                                                                                    | Paiement de l'Impôt sur les Sociétés (IS), la Taxe sur les Salaires (TS), la Cotisation sur la Valeur<br>Ajoutée des Entreprises (CVAE 1329) et le Revenu des Capitaux Mobiliers (RCM)                                                                    | NA**                |
|                                               | EDI-REQUETE                                                                                                    | Demande d'informations : identifiants des locaux professionnels dans le cadre de la révision des valeurs locatives                                                                                                    | NA**                |
|                                               | EDI-TDFC                                                                                                    | Télédéclaration des Données Fiscales et Comptables : bilans, liasses, résultats, balances, tableaux<br>OG, attestations, compte rendu de mission, CVAE 1330, Loyers, CICE,                                                                                | 10                  |
| ☑                                             | EDI-TVA                                                                                                    | Déclaration, Télérèglement et demande de remboursement de la TVA                                                                                                    | 10                  |
|                                               | WEB-PAIEMENT                                                                                                    | Saisie en ligne sur WEB-DECL@RATIONS du paiement de l'Impôt sur les Sociétés (IS), la Taxe sur<br>les Salaires (TS), la Cotisation sur la Valeur Ajoutée des Entreprises (CVAE 1329) et le Revenu des<br>Capitaux Mobiliers (RCM)                         | NA**                |
|                                               | WEB-REQUETE                                                                                                    | Saisie en ligne sur WEB-DECL@RATIONS de la demande de la liste des locaux professionnels dans<br>le cadre de la révision des valeurs locatives                                                                                                    | NA**                |
| V                                             | WEB-TDFC                                                                                                    | Saisie en ligne sur WEB-DECL@RATIONS de la liasse fiscale et de la déclaration de résultats<br>(régimes BNC, BIC RS/RN/MN/MS, BA RS/RN, RF), de la CVAE (1330), de la CICE (2079CICE), de<br>la Déclaration des Loyers (DECLOYER)                         | 1                   |
|                                               | WEB-TVA                                                                                                    | Saisie en ligne sur WEB-DECL@RATIONS de la déclaration, du télérèglement et de la demande de<br>remboursement de la TVA                                                                                                    | 1                   |
| rme a                                         | nnuel à échoir pour                                                                                              | un montant de 3 148,45 € HT soit 3 778,14 € TTC                                                                                                    |                     |
| rme a<br>Par pr<br>Veuille<br>'abon<br>Quanti | nnuel à échoir pour<br>rélèvement automat<br>az compléter, signer<br>nement au portail e<br>té non applicable au | r un montant de <b>3 148,45 € HT</b> soit <b>3 778,14 € TTC</b><br>tique<br>• et nous transmettre l'autorisation de prélèvement pour le réglement de<br>t joindre un RIB, RIP ou RICE.<br><i>Mandat</i><br><i>ix flux évenementiels ou non récurrents</i> | prélèvement<br>SEPA |

A ce niveau, vous pouvez télécharger le Mandat SEPA (si vous optez pour le prélèvement), visualiser les Conditions Générales d'Adhésion au service, consulter la grille tarifaire applicable au type de compte retenu ;

Vérifiez avec attention tous les champs présentés, car il est encore temps de modifier une ou plusieurs données en cliquant sur <u>étape précédente</u>.

Cliquez sur l'icône <u>Conditions Générales d'adhésion au service</u> et lisez-les attentivement : ces conditions contiennent des clauses relatives aux prestations offertes par le service, le fonctionnement, les obligations de l'adhérent, le planning, la collaboration, le coût des services, la responsabilité, la durée du contrat, la maintenance, la confidentialité, le RGPD, la preuve, la manifestation de votre consentement, les litiges et l'attribution de compétence. En cliquant sur <u>Valider</u>, et en cochant les 2 cases à cocher, vous

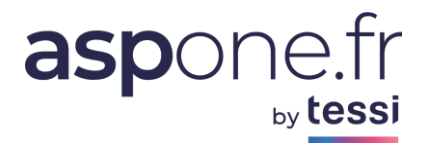

déclarez avoir pris connaissance des Conditions Générales d'adhésion au service ainsi que des tarifs et vous les acceptez.

| consulter l'état d'avancemen                                                                                                    | oonsable Nom du responsable, votre demande d'ouverture de<br>at du traitement de votre demande, veuillez utiliser les identifiant:                                                                                                    | compte primaire a bien été enregistrée. Pour<br>s suivants :                                                                                                    |
|----------------------------------------------------------------------------------------------------|----------------------------------------------------------------------------------------------------|----------------------------------------------------------------------------------------------------|
|                                                                                                    | Numéro de dossier 55173                                                                                                    |                                                                                                    |
|                                                                                                    | Login / Nom du compte ASP1                                                                                                    |                                                                                                    |
|                                                                                                    | Mot de passe (Celui que vous avez choisi                                                                                                    | 0                                                                                                    |
| /otre demande sera validée                                                                                                    | après transmission par courrier des pièces demandées ci-dessou:                                                                                                    | s à l'adresse suivante :                                                                                                    |
|                                                                                                    | Service Adhésion ASPOne.fr<br>116 rue de Silly<br>92100 Boulogne Billancourt                                                                                                    | Téléchargez ce document,<br>imprimez-le et retournez-le<br>nous signé et cacheté                                                                                                    |
|                                                                                                    |                                                                                                    |                                                                                                    |
|                                                                                                    | Document à fournir                                                                                                    | Téléchargement                                                                                                    |
| Le récapitulatif de la dem                                                                                                    | ande d'adhésion au portail signée avec le cachet de l'entre                                                                                                    | eprise                                                                                                    |
| Le règlement de votre ab                                                                                                    | onnement                                                                                                    |                                                                                                    |
| Le réglement de votre ab<br>Veuillez compléter, signer et<br>portail et joindre un RIB, RII<br>Une copie de la carte d'id<br>Anrès vérification et validatio                                                                                                    | onnement<br>t nous transmettre l'autorisation de prélèvement pour le réglemer<br>P ou RICE.<br>Ientité du représentant légal                                                                                                    | nt de l'abonnement au                                                                                                    |
| Le réglement de votre ab<br>Veuillez compléter, signer et<br>portail et joindre un RIB, RII<br>Une copie de la carte d'id<br>Après vérification et validati<br>login et le mot de passe que<br>En parallèle de votre inscript                                                                                                    | onnement<br>t nous transmettre l'autorisation de prélèvement pour le réglemen<br>P ou RICE.<br>lentité du représentant légal<br>on du dossier par notre service enregistrement, vous pourrez vou<br>vous avez choisis.<br>tion sur le portail, n'oubliez pas de remplir les formalités suiv                                                                                                    | nt de l'abonnement au<br>recreter à l'espace privé du portail avec le<br>vantes auprès de l'administration :                                                                                                    |
| Le réglement de votre ab<br>Veuillez compléter, signer et<br>portail et joindre un RIB, RII<br>Une copie de la carte d'id<br>Après vérification et validatio<br>ogin et le mot de passe que<br>En parallèle de votre inscript                                                                                                    | onnement<br>t nous transmettre l'autorisation de prélèvement pour le réglement<br>p ou RICE.<br>sentité du représentant légal<br>on du dossier par notre service enregistrement, vous pourrez vou<br>vous avez choisis.<br>tion sur le portail, n'oubliez pas de remplir les formalités suiv<br>Formalité à accomplir                                                                                                    | nt de l'abonnement au<br>s connecter à l'espace privé du portail avec le<br>vantes auprès de l'administration :<br>Téléprocédures Téléchargement                                                                                                    |
| Le réglement de votre ab<br>Veuillez compléter, signer et<br>portail et joindre un RIB, RII<br>Une copie de la carte d'id<br>Après vérification et validatio<br>ogin et le mot de passe que<br>En parallèle de votre inscript<br>Dossier Standard de Sous<br>Remplir et signer le dossier                                                                   | onnement<br>t nous transmettre l'autorisation de prélèvement pour le réglement<br>P ou RICE.<br>lentité du représentant légal<br>on du dossier par notre service enregistrement, vous pourrez vou<br>e vous avez choisis.<br>tion sur le portail, n'oubliez pas de remplir les formalités suit<br>Formalité à accomplir<br>scription (hors DGE*)<br>et l'envoyer à votre SIE (Service Impôt des Entreprises)                                                                                     | nt de l'abonnement au<br>ref<br>ref<br>ref<br>ref<br>ref<br>ref<br>ref<br>ref                                                                                                    |
| Le réglement de votre ab<br>Veuillez compléter, signer et<br>portail et joindre un RIB, RII<br>Une copie de la carte d'id<br>Après vérification et validatio<br>ogin et le mot de passe que<br>En parallèle de votre inscript<br>Dossier Standard de Sous<br>Remplir et signer le dossier de<br>Dossier Standard de Sous<br>Remplir et signer le dossier de | onnement<br>t nous transmettre l'autorisation de prélèvement pour le réglement<br>P ou RICE.<br>entité du représentant légal<br>on du dossier par notre service enregistrement, vous pourrez vou<br>vous avez choisis.<br>tion sur le portail, n'oubliez pas de remplir les formalités suiv<br>Formalité à accomplir<br>scription (hors DGE*)<br>et l'envoyer à votre SIE (Service Impôt des Entreprises)<br>scription population DGE*<br>et l'envoyer à votre IFU (Interlocuteur Fiscal Unique) | nt de l'abonnement au<br>res connecter à l'espace privé du portail avec le<br>vantes auprès de l'administration :<br>Téléprocédures Téléchargement<br>TVA<br>TDFC<br>PAIEMENT<br>WEB-TDFC<br>WEB-PAIEMENT<br>TVA<br>TDFC<br>PAIEMENT<br>WEB-TDFC<br>WEB-TDFC<br>WEB-PAIEMENT<br>WEB-TDFC<br>WEB-PAIEMENT |

🖸 Retour à l'accueil

.

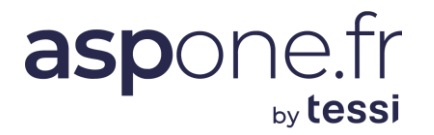

#### Demande d'adhésion :

En cliquant sur l'icône <u>Demande d'adhésion</u>, le dossier d'adhésion définitif est transféré sur le poste de travail : Imprimez-le sur votre imprimante locale et complétez le lieu, la date, le nom et la qualité du signataire.

Préparez le chèque de règlement en inscrivant le montant imprimé sous la rubrique « Mode de paiement » de la demande d'adhésion.

Ou complétez la demande de prélèvement, en cliquant sur l'icône **Demande de prélèvement** et en imprimant le formulaire Mandat SEPA. Joignez un Relevé d'Identité Bancaire (RIB), un Relevé d'Identité Postal (RIP) ou un Relevé d'identité de Caisse d'Epargne (RICE).

En cas de règlement par chèque, envoyez le dossier complet à

#### ASPOne.fr Bâtiment ILEO 27/33 quai Alphonse Le Gallo 92100 BOULOGNE BILLANCOURT

En cas de règlement par prélèvement SEPA, et uniquement dans ce cas-là, vous pouvez nous transmettre une copie numérique de votre dossier d'inscription signé et cacheté par mail à <u>contact@asp-one.fr</u>.

Bravo ! Vous avez réussi, vous êtes inscrit sur le portail ASPOne.fr et vous allez pouvoir maintenant envoyer votre première télédéclaration.

Des guides de configuration sont accessibles dans l'espace « documentations » du portail public.

Pour toute information complémentaire, n'hésitez pas à contacter notre support technique au :

#### 04.77.81.04.69

ou par mail à l'adresse : hotmel@asp-one.fr